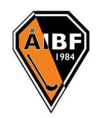

## Ta fram medlemskort i Medlemsappen

1. Logga in på medlemsappen genom att ange din mailadress. Ibland kan det behövas att anges en engångskod som kommer till den mailadress.

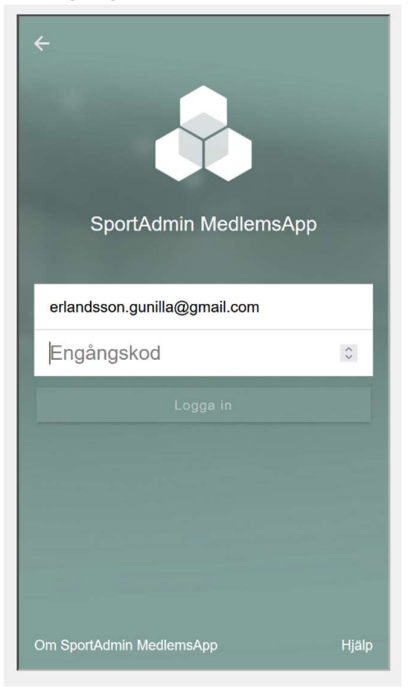

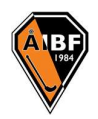

2. I menyn högst upp till vänster väljder du Medlemskort

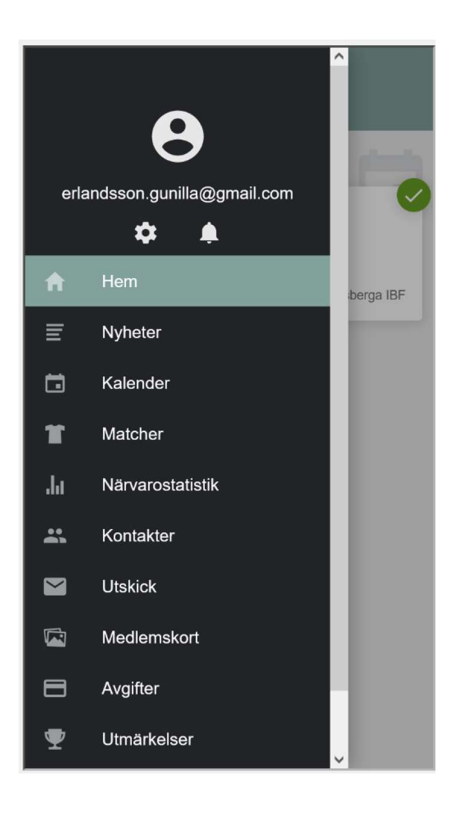

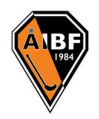

| ≡ Medlemskort                                 |             |
|-----------------------------------------------|-------------|
| Gunilla Erlandsson<br>Akersberga IBF<br>21/22 |             |
| Medlemskort                                   | Erbjudanden |
| Sara Erlandsson<br>Akersberga IBF<br>21/22    |             |
| Medlemskort                                   | Erbjudanden |
|                                               |             |
|                                               |             |
|                                               |             |
|                                               |             |
|                                               |             |

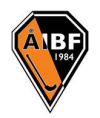

4. Genom att klicka på Medlemskort får man upp medlemskortet som man sedan kan visa upp i samband med att man utnyttjar erbjudandet. Klickar man på Erbjudande så hittar man vilka erbjudande och organisationer som är kopplade till medlemskortet.

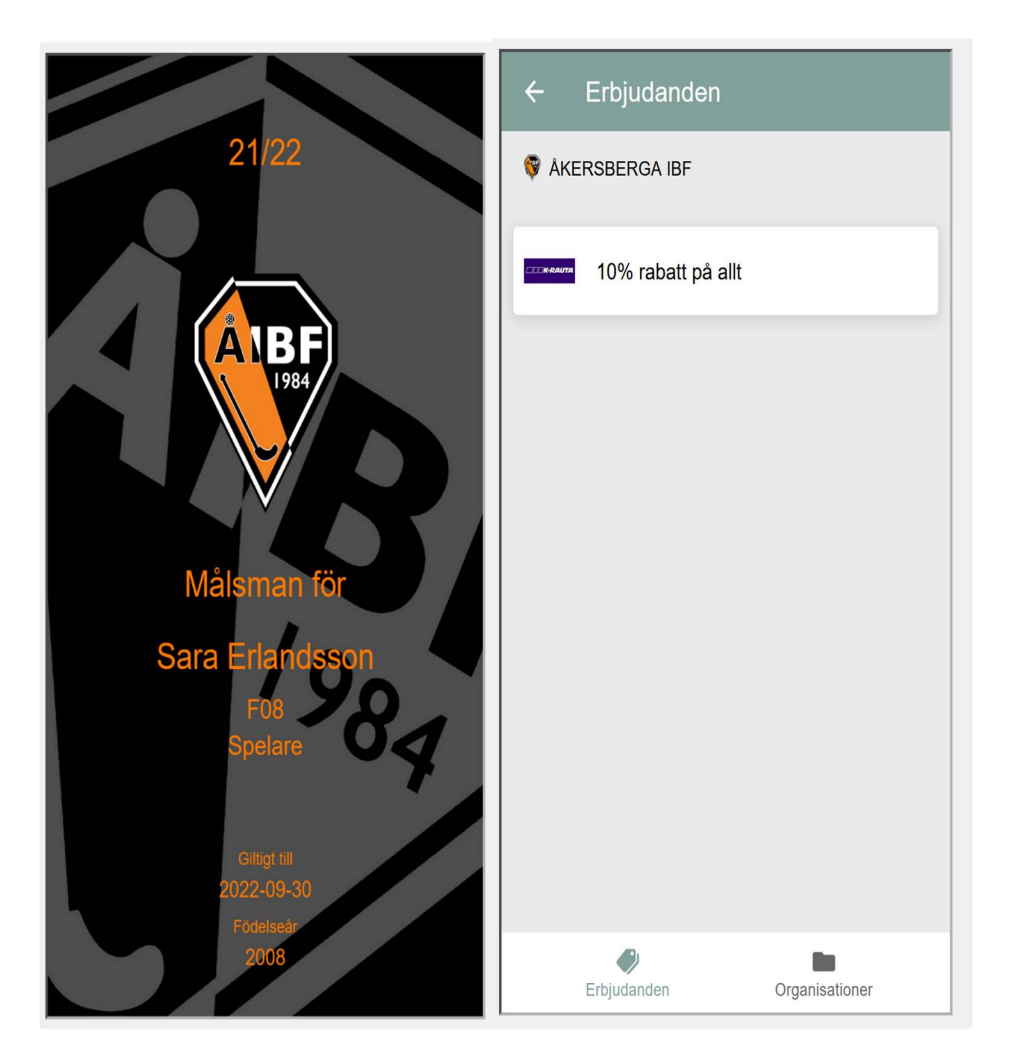